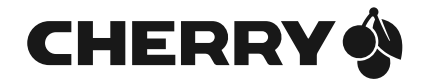

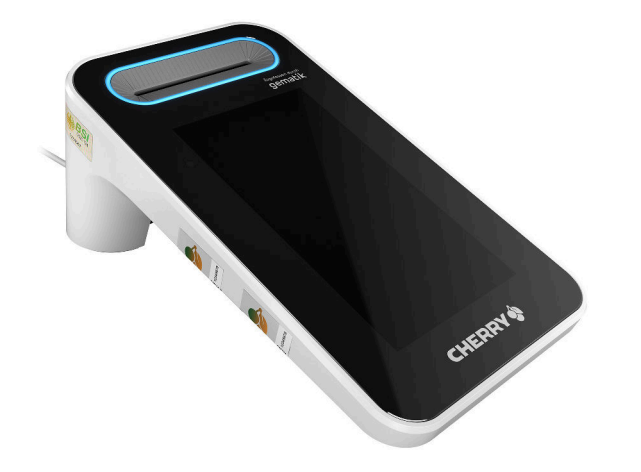

# eHealth Terminal ST-1506

Kurzanleitung für Benutzer

64410078-00-e, DE, © Jan 2021 (ST-1506)

## Inhalt

| Herzlichen Glückwunsch!3 |                      |                                                  |  |  |  |
|--------------------------|----------------------|--------------------------------------------------|--|--|--|
| Zu dieser Kurzanleitung3 |                      |                                                  |  |  |  |
| Ha                       | ndbu                 | ch für Administratoren3                          |  |  |  |
| Lie                      | eferu                | mfang3                                           |  |  |  |
| ~                        |                      |                                                  |  |  |  |
| SI                       | SICHERHEIT4          |                                                  |  |  |  |
| 1                        | Sichere PIN-Eingabe4 |                                                  |  |  |  |
| 2                        | Firn                 | nware auf Manipulation prüfen4                   |  |  |  |
| 3                        | Ben                  | utzerprofile und Authentisierung4                |  |  |  |
| IN                       | BETR                 | IEBNAHME6                                        |  |  |  |
| 4                        | Finsatzumgehung 6    |                                                  |  |  |  |
| 5                        | Type                 | enschild nrüfen 7                                |  |  |  |
| 4                        | Vor                  | riogolung prüfon 7                               |  |  |  |
| 0                        | 6 1                  | Gehäuseversiegelung prüfen 7                     |  |  |  |
|                          | 6.2                  | Positionen der Gehäusesiegel                     |  |  |  |
|                          | 6.3                  | Beschreibung des Gehäusesiegels7                 |  |  |  |
|                          | 6.4                  | Slotsiegel für gSMC-KT und                       |  |  |  |
|                          |                      | ggf. SMC-B Karte prüfen8                         |  |  |  |
| 7                        | Ans                  | chlüsse8                                         |  |  |  |
| 8                        | Terr                 | ninal anschließen9                               |  |  |  |
|                          | 8.1                  | Terminal mit Strom versorgen9                    |  |  |  |
|                          | 8.2                  | Terminal ein- und ausschalten9                   |  |  |  |
|                          | 8.3                  | Terminal direkt mit dem Netzwerk                 |  |  |  |
|                          |                      | verbinden9                                       |  |  |  |
|                          | 8.4                  | Terminal über den PC mit dem Netzwerk verbinden9 |  |  |  |
| 9                        | Adm                  | ninistrator-PIN10                                |  |  |  |

| BE  | DIENUNG                              | 11 |
|-----|--------------------------------------|----|
| 10  | Karten einstecken                    | 11 |
| 11  | Navigation                           | 12 |
|     | 11.1 Betriebsarten                   | 12 |
| 12  | Statusanzeige LEDs                   | 12 |
| 13  | Displaysymbole                       | 12 |
| 14  | Sicherer PIN-Eingabe-Modus           | 13 |
|     | 14.1 Remote-PIN                      | 13 |
| 15  | Eigendiagnose                        | 13 |
| ко  | NFIGURATION                          | 14 |
| 16  | Mögliche Einstellungen im Menü       | 14 |
|     | 16.1 Menü "Einstellungen" (Benutzer) | 14 |
| AU  | SSERBETRIEBNAHME                     | 16 |
| 17  | Reparatur                            | 16 |
| 18  | Batterie                             | 16 |
| 19  | Entsorgung                           | 16 |
| AL  | LGEMEINES                            | 17 |
| 20  | Terminal reinigen                    | 17 |
| 21  | Kontakt                              | 17 |
| 22  | Technische Daten                     | 17 |
| 23  | Abkürzungen und Begriffserklärungen  | 18 |
| 21. | Lioforwog prijfon                    | 10 |

# Herzlichen Glückwunsch!

CHERRY entwickelt und produziert seit 1967 innovative Eingabe-Systeme für Computer. Den Unterschied in Qualität, Zuverlässigkeit und Design können Sie jetzt mit Ihrem neuen Gerät erleben.

Bestehen Sie immer auf Original CHERRY.

Das **eHealth Terminal ST-1506** wurde für die Verwendung in der Telematikinfrastruktur (TI) entwickelt. Es zeichnet sich besonders durch folgende Eigenschaften aus:

- gematik zugelassen
- Gute Lesbarkeit und intuitive Bedienung durch hochauflösendes Farbdisplay
- Leicht desinfizierbare Glasoberfläche für optimale Hygiene
- Praktischer Betrieb des Terminals ohne Netzteil via Power over Ethernet (PoE)
- Vorbereitet für künftige Anwendungen durch Kontaktlos-/NFC-Schnittstelle

Die Bedienung und Konfiguration des Geräts ist weitgehend selbsterklärend durch die Navigation am Display oder in der Software am PC.

Für Informationen zu weiteren Produkten, Downloads und vielem mehr, besuchen Sie bitte https://www.cherry.de/eHealth.

Wir wünschen Ihnen viel Vergnügen mit Ihrem **ST-1506**.

Ihr CHERRY Team

## Zu dieser Kurzanleitung

Diese Kurzanleitung richtet sich an Beschäftigte im deutschen Gesundheitswesen, die in Betrieb befindliche Geräte bedienen. Sie enthält die für **Benutzer** notwendigen Handlungsabläufe und grundlegende Informationen zum sicheren Betrieb des Geräts.

Sie wurde auf der Basis der Kartenterminal-Firmware in der Version 2.0.0 erstellt. Für neuere Firmware-Versionen kann der Inhalt abweichen.

Sofern nicht anders angegeben, beziehen sich die Begriffe "Terminal" bzw. "Kartenterminal" immer auf das **eHealth Terminal ST-1506**.

### Handbuch für Administratoren

Ein ausführliches Handbuch für Administratoren (Artikel-Nr. 64410079-00) finden Sie unter https://www.cherry.de/eHealth.

## Lieferumfang

Der Lieferumfang des eHealth Terminals **ST-1506** enthält:

- Terminal ST-1506
- Netzteil (24 V, 0,5 A)
- Netzwerkkabel
- USB-Kabel
- Kurzanleitung für Benutzer
- 4 Slotsiegel für gSMC-KT und SMC-B Steckplatz
- Optional: gSMC-KT (Bezugsquellen f
  ür eine gSMC-KT finden Sie auf https://www.cherry.de/eHealth)

# SICHERHEIT

Damit ein sicherer Betrieb gewährleistet ist, verfügen die Geräte über folgende Sicherheitsfunktionen:

## 1 Sichere PIN-Eingabe

Die sichere PIN-Eingabe ist ein Eingabeverfahren des PIN-Eingabe-Modus. Dieser wird immer dann aktiviert, wenn eine Abfrage zu einer Karten-PIN angefordert wird.

Im PIN-Eingabe-Modus werden Eingaben am Kartenterminal direkt zur eingesteckten Karte (z. B. Heilberufsausweis) gesendet. Die PIN verlässt das Kartenterminal nie im Klartext.

Nähere Informationen zur PIN-Eingabe finden Sie unter 14 "Sicherer PIN-Eingabe-Modus".

Beachten Sie folgende Sicherheitshinweise:

- Achten Sie darauf, dass Sie bei der Eingabe der PIN nicht beobachtet werden.
- Halten Sie Ihre PIN geheim.
- Geben Sie die PIN nur ein, wenn der PIN-Eingabe-Modus aktiv ist.
- In Ihrer Anwendung muss dabei erkennbar eine PIN angefordert worden sein.

## 2 Firmware auf Manipulation prüfen

Die Originalität der Firmware wird bei jedem Start des Kartenterminals geprüft. Sie können diese Prüfung auch manuell durchführen.

• Wählen Sie im Menü **Eigendiagnose** den Punkt **Integrität**.

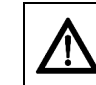

#### HINWEIS: Verdacht auf Manipulation, falls am Ende der Eigendiagnose "Fehlerhafter Code" erscheint

• Führen Sie einen Neustart des Kartenterminals durch. Wird die Meldung weiterhin angezeigt, kann und darf es nicht weiter verwendet werden

## 3 Benutzerprofile und Authentisierung

Folgende Benutzerprofile sind implementiert:

- "Benutzer"
- "Administrator"
- "Reset-Administrator"

Die Benutzerprofile verfügen über unterschiedliche Berechtigungen und sind voneinander getrennt. Der jeweilige Benutzer wird nicht explizit angezeigt.

### "Benutzer":

Im Normalzustand wird das Benutzerprofil "Benutzer" ausgeführt. Hierfür ist keine Authentifizierung notwendig.

- Im Hauptmenü sind grundlegende Einstellungen einsehbar. Eine weitergehende Konfiguration ist nicht möglich, der Betriebszustand des Terminals somit nicht änderbar.
- Berechtigungen:
  - Anzeige- und Akustikeinstellungen vornehmen
  - Eigendiagnosefunktionen ausführen
  - Aktuelle Terminal-Konfiguration anzeigen (Verbindungsstatus, Firmwareversion, Hardware Version, Firmware Gruppe, Hersteller-ID, Produktkürzel, Produktversion, Produkttyp, Produkttypversion, Gerätename, Seriennummer, MAC Adresse)

### "Administrator":

Durch Eingabe der PIN kann im Hauptmenü das Admin-Menü aufgerufen werden. Die Freigabe bleibt erhalten, bis das Menü wieder verlassen wird (manuell oder automatisch nach 5 Minuten).

- Der Administrator überprüft vor der ersten Inbetriebnahme die Integrität des Terminals.
- Bei der ersten Inbetriebnahme des Terminals muss der Administrator eine persönliche PIN festlegen (siehe 9 "Administrator-PIN").
- Zugang zu administrativen Einstellungen im Hauptmenü durch den Administrator.
- Höchste Rechte zur Konfiguration und Verwaltung des Geräts.
- Berechtigungen:
  - Anmeldung an allen Managementschnittstellen
  - Einstellungen zur Benutzerverwaltung und Netzwerkkonfiguration durchführen

- Terminal- und Slot-Namen ändern
- Pairing durchführen
- Firmware-Updates einspielen
- Trust-Service Status Liste (TSL) für Konnektoren aktualisieren

### "Reset-Administrator":

Mit diesem Benutzerprofil kann das Kartenterminal wieder in den Auslieferungszustand zurückversetzt werden (Werksreset). Hierfür wird der Support von CHERRY benötigt (siehe "Handbuch für Administratoren").

# INBETRIEBNAHME

Das eHealth-Kartenterminal kann ausschließlich in Verbindung mit einem Konnektor in einem Netzwerk betrieben werden.

Diese Anleitung bezieht sich nicht auf die erstmalige Installation des Kartenterminals.

Kontaktieren Sie zur Erstinbetriebnahme Ihren Administrator. Er benötigt dafür das Handbuch für Administratoren, herunterzuladen unter https://www.cherry.de/eHealth.

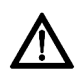

ACHTUNG: Manipulation am Gerät Das Gerät könnte auf dem Lieferweg manipuliert worden sein.

• Veranlassen Sie Ihren Administrator zu prüfen, ob das Gerät über einen sicheren Lieferweg zu Ihnen ausgeliefert wurde. Er benötigt dazu die Informationen auf der letzten Seite dieser Anleitung.

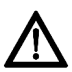

### ACHTUNG: Inbetriebnahme nur durch einen Administrator

Die Inbetriebnahme darf aufgrund der Zulassungsbedingungen ausschließlich durch einen Administrator erfolgen.

- Es handelt sich dabei um eine besonders qualifizierte Person mit erweiterten Benutzerrechten.
- Der Administrator ist für Inbetriebnahme, Konfiguration und den sicheren Betrieb des Geräts verantwortlich.
- Bei Inbetriebnahme durch andere Personen erlischt die Zulassung!

Vorgehensweise zur Wiederinbetriebnahme (nicht: Erstinstallation!):

- 1 Beachten Sie die Hinweise zur Einsatzumgebung (siehe 4 "Einsatzumgebung").
- 2 Überzeugen Sie sich von der Unversehrtheit des Geräts. Überprüfen Sie insbesondere das Gehäuse, die Anschlusskabel und die Siegel gemäß der Beschreibung (siehe 6 "Versiegelung prüfen"). Wenden Sie sich bei Verdacht auf Manipulationen an Ihren Administrator.
- 3 Schließen Sie das Gerät an (siehe 8 "Terminal anschließen").

## 4 Einsatzumgebung

Das **ST-1506** ist für den stationären Einsatz in einer kontrollierten Umgebung konzipiert. Es ist zur Anbindung an die Telematikinfrastruktur des deutschen Gesundheitswesens vorgesehen.

Das Gerät ist für den Einsatz in Praxen, Apotheken und in Krankenhäusern gedacht. Diese Einsatzumgebung wird als kontrollierte Einsatzumgebung angenommen. Für den sicheren Betrieb des Kartenterminals ist der Administrator zusammen mit dem Leistungserbringer verantwortlich.

- Das Kartenterminal muss hinreichend vor Manipulation geschützt werden. Betreiben Sie das Gerät so, dass ein Missbrauch auszuschließen ist.
- Sorgen Sie dafür, dass unbefugte Personen keinen unbeaufsichtigten Zugriff auf das Terminal haben.

- Das Gerät darf maximal 10 Minuten unbeaufsichtigt bleiben.
- Falls es länger unbeaufsichtigt ist, muss sichergestellt werden, dass das Gerät in einem geschützten Bereich aufbewahrt wird. In diesem Fall muss das Terminal durch seine Umgebung geschützt sein.
- Überprüfen Sie regelmäßig, vor der Nutzung und nach Abwesenheit, die Unversehrtheit des Geräts. Achten Sie dabei insbesondere auf das Gehäuse, die Anschlusskabel und die Versiegelungen (Seriennummer auf Gehäusesiegel und gSMC-KT Slotsiegel). Stellen Sie sicher, dass keine Siegel manipuliert wurden oder andere bauliche Änderungen einen Angriff verschleiern sollen.
- Achten Sie auf Manipulationen zum Ausspionieren der PIN-Eingabe, z. B.:
  - Miniatursender, die an den Karten-Steckplätzen angebracht sind
  - Abhörelektronik am Gerät oder in der Nähe (z. B. ein Richtmikrofon in bis zu 1 m Abstand)
  - Kameras, die auf das Terminal gerichtet sind
- Bei Verdacht auf Manipulationen am Gerät wenden Sie sich an Ihren Administrator.

## 5 Typenschild prüfen

Der Typenschild-Aufkleber befindet sich auf der Unterseite des Geräts. Dies ist der einzige Aufkleber, der auf dem Gerät aufgebracht sein darf.

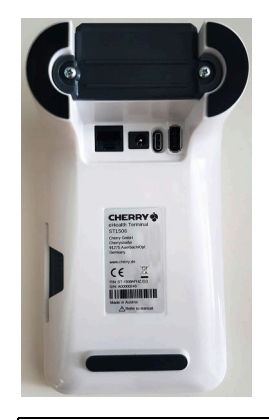

### HINWEIS: Verdacht auf Manipulation

Bei entferntem, verletztem oder falsch platziertem Typenschild ist das Gerät möglicherweise kompromittiert und nicht mehr sicher.

- Pr
  üfen Sie, ob das Typenschild auf der Unterseite des Geräts unbeschädigt auf der dafür vorgesehenen Freifläche aufgeklebt ist.
- Prüfen Sie, dass sich keine weiteren Aufkleber auf dem Gerät befinden.
- Falls dies nicht der Fall ist: Verwenden Sie das Gerät nicht weiter
- Wenden Sie sich an Ihren Administrator

## 6 Versiegelung prüfen

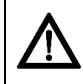

HINWEIS: Verdacht auf Manipulation Bei verletztem, getauschtem oder fehlendem Siegel ist der Betrieb des Kartenterminals nicht mehr sicher.

- Prüfen Sie vor jedem Neustart des Terminals, ob ein Siegel verletzt oder ausgetauscht wurde.
- Prüfen Sie auch die Slotsiegel (gSMC-KT und ggf. der SMC-B Karte), siehe 6.4 "Slotsiegel für gSMC-KT und ggf. SMC-B Karte prüfen".
- Kontaktieren Sie bei zerstörtem oder nicht. vorhandenem Siegel Ihren Administrator.

### 6.1 Gehäuseversiegelung prüfen

Zusätzlich zum aktiven physikalischen Manipulationsschutz verfügt das Terminal über Gehäusesiegel, an denen ein Öffnen des Gehäuses erkannt werden kann.

- 1 Notieren Sie sich zur Identifizierung der Siegel deren Seriennummern, um einen Geräteoder Siegelaustausch feststellen zu können.
- 2 Prüfen Sie vor jedem Neustart, ob die Siegel verletzt oder ausgetauscht wurden.
- 3 Prüfen Sie auch die Slotsiegel (gSMC-KT und ggf. der SMC-B Karte), siehe 6.4 "Slotsiegel für gSMC-KT und ggf. SMC-B Karte prüfen".

### 6.2 Positionen der Gehäusesiegel

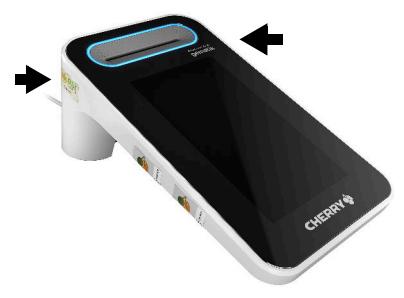

6.3 Beschreibung des Gehäusesiegels

### Unbeschädigtes Siegel

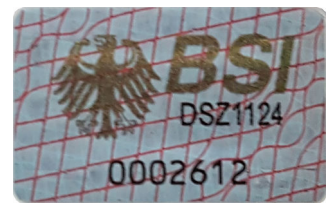

Der Bundesadler und die Buchstaben BSI wechseln je nach Blickwinkel ihre Farbe von Bronze über Grün nach Ocker.

#### Siegel nach Ablöseversuch

Beispiel eines Siegels nach Ablöseversuch. Es weist eindeutige Zerstörungsmuster auf:

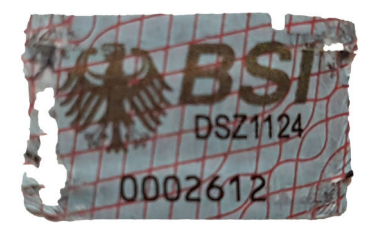

# 6.4 Slotsiegel für gSMC-KT und ggf. SMC-B Karte prüfen

Die gSMC-KT Karte ist eine gerätebezogene Security Module Card (ein Sicherheitsmodul im Format ID-000, d. h. in der Größe einer SIM-Karte). Sie implementiert die Identität des Kartenterminals und dient zur sicheren Kommunikation.

Die SMC-B Karte ist eine Security Module Card -Typ B für das Kartenterminal, die zur Authentifikation einer berechtigten Institution im Gesundheitswesen dient.

Die gSMC-KT Karte wird durch den Administrator eingesetzt und der Schlitz des Kartenlesers versiegelt (kleiner Leser auf der linken Seite des Terminals), siehe 10 "Karten einstecken".

- 1 Notieren Sie sich zur Identifizierung der Siegel deren Seriennummer.
- 2 Prüfen Sie vor jedem Neustart des Terminals, ob die Siegel verletzt oder ausgetauscht wurden.

### **Position Slotsiegel**

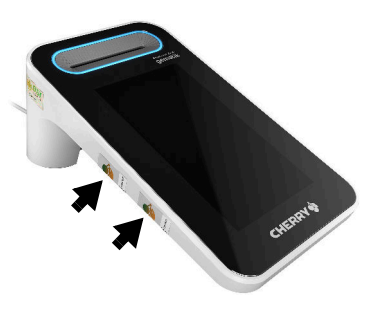

#### Unbeschädigtes Slotsiegel

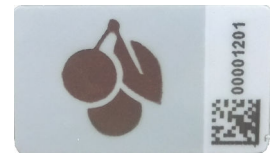

#### Slotsiegel nach Ablöseversuch

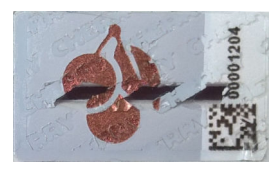

Am Slotsiegel kann eine Manipulation erkannt werden. In diesem Fall ist der Betrieb des Kartenterminals nicht mehr sicher.

## 7 Anschlüsse

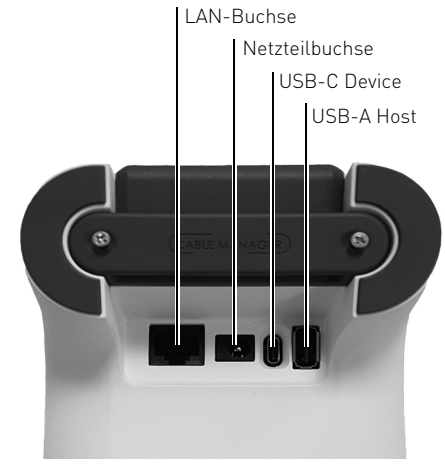

### LAN-Buchse

 Verbinden Sie das Terminal mit einem Netzwerkkabel mit Ihrem Netzwerk. Die LAN-Buchse unterstützt Power over Ethernet (PoE).

#### Netzteilbuchse

• Stecken Sie ausschließlich das mitgelieferte Netzteil mit 24 V und 0,5 A an der Netzteilbuchse an, um die Stromversorgung des Terminals zu gewährleisten.

#### USB-C Device

• Über diese Schnittstelle kann das Terminal mit einem Host-PC verbunden werden.  Diese Verbindung ist optional und kann verwendet werden, wenn keine Netzwerkdose zur Verfügung steht.

### USB-A Host

 An dieser Schnittstelle können weitere Geräte, wie ein PIN-Pad, betrieben werden. Im Auslieferungszustand ist diese Schnittstelle nicht aktiv und muss durch ein Firmware-Update aktiviert werden.

Verwenden Sie nur von CHERRY freigegebenes Zubehör.

## 8 Terminal anschließen

### 8.1 Terminal mit Strom versorgen

Je nach Anschlussart kann das Terminal über 3 Wege mit Strom versorgt werden. Diese 3 Wege sind aufsteigend priorisiert: Wenn ein Weg mit höherer Priorität angeschlossen wird, wird automatisch ein Neustart des Terminals ausgelöst und die Stromversorgung über die höhere Priorität verwendet.

#### TIPP: Mangelnde Stromversorgung aufgrund falscher Anschlussreihenfolge

Wenn Sie von einer höheren Priorität auf eine niedrigere wechseln und nur das höher priorisierte Kabel entfernen, kann ein fehlerfreier Betrieb des Terminals nicht gewährleistet werden.

• Entfernen Sie alle Kabel und schließen Sie sie von unten nach oben an (erst USB, dann PoE).

### Priorität 1: 24 Volt-Netzteil

 Die Stromversorgung mit der höchsten Priorität geschieht über das Netzteil. Verwenden Sie ausschließlich das mitgelieferte Netzteil mit 24 V und 0,5 A.

### Priorität 2: Power over Ethernet (PoE)

 Die im Terminal befindliche LAN-Buchse ist PoE-fähig. Sollte die Infrastruktur vorhanden sein, kann das Terminal über die LAN-Buchse mit Strom versorgt werden.

### Priorität 3: USB

• Wird das USB-Kabel für den Betrieb des Terminals verwendet, so kann das Terminal auch über USB mit Strom versorgt werden.

### HINWEIS: Überlastung des USB-Anschlusses

Bei Verwendung des mitgelieferten USB-Kabels kann der USB-A Anschluss des PCs durch den Betrieb des Terminals überlastet und beschädigt werden.

 Nutzen Sie möglichst einen USB-C Anschluss an Ihrem PC. Hierfür ist ein separates aktives USB-C Kabel nötig (nicht im Lieferumfang enthalten).

Falls Sie das Terminal nur an einem USB 2.0 Anschluss betreiben können:

- Vergewissern Sie sich, dass am USB-Anschluss des PCs mindestens 1000 mA zur Verfügung stehen.
- Falls dies nicht der Fall ist, verwenden Sie das im Lieferumfang enthaltene Netzteil.

### 8.2 Terminal ein- und ausschalten

Das Terminal besitzt keinen Schalter. Wenn eine gSMC-KT Karte installiert ist und es mit Strom versorgt wird, ist es automatisch eingeschaltet. Um das Terminal auszuschalten, trennen Sie es von der Stromversorgung.

### 8.3 Terminal direkt mit dem Netzwerk verbinden

Das eHealthTerminal kann ausschließlich in Verbindung mit einem Konnektor in einem Netzwerk (LAN) betrieben werden.

• Verbinden Sie das Terminal mit einer Netzwerkdose.

### 8.4 Terminal über den PC mit dem Netzwerk verbinden

Sollten Sie keine freie Netzwerkdose zur Verfügung haben, so kann das Terminal auch optional über einen PC betrieben werden. Hierbei nutzt das Terminal die Netzwerkschnittstelle des PCs. Schließen Sie hierfür das Terminal über das mitgelieferte USB-Kabel an dem PC an.

- 1 Stellen Sie sicher, dass Ihr PC mit Ihrem Netzwerk verbunden ist und nicht in den Sleep-Modus fährt.
- 2 Stecken Sie das Termial direkt am USB-Anschluss des PCs an, verwenden Sie keinen USB-Hub.

Das Terminal meldet sich am PC als USB-Netzwerkadapter (RNDIS) an.

- 3 Erstellen Sie anhand der folgenden Schritte eine Netzwerkbrücke zwischen dem USB-Netzwerkadapter des Terminals und dem Netzwerkadapter des PCs, der mit dem Netzwerk verbunden ist:
  - Öffnen Sie in der Windows Systemsteuerung das Netzwerk und Freigabecenter > Adaptereinstellungen.
  - Markieren Sie den Netzwerkadapter des PC-Systems und den Netzwerkadapter (RNDIS) des Terminals.
  - Klicken Sie mit der rechten Maustaste auf den Netzwerkadapter (RNDIS) des Terminals.
     Das Kontextmenü öffnet sich
  - Wählen Sie Verbindung überbrücken.
  - Warten Sie kurz, bis die Netzwerkbrücke von Windows eingerichtet und das Netzwerk identifiziert wurde.
- 4 Wenn die Netzwerkbrücke erstellt ist, kann das Terminal im selben Netzwerk des PCs als eigenständiges Netzwerkgerät betrieben werden. Dem Terminal kann eine eigene IP-Adresse zugewiesen werden.
- 5 Für Informationen zum Anschluss des Terminals unter weiteren Betriebssystemen, besuchen Sie unsere Homepage: https://www.cherry.de/eHealth

## 9 Administrator-PIN

Fordert Sie das Kartenterminal zur Eingabe eines Administrator-Kennworts auf, wurde es noch nicht initial in Betrieb genommen und konfiguriert. Kontaktieren Sie zur Erstinbetriebnahme Ihren Administrator.

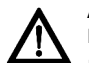

# ACHTUNG: Erstinbetriebnahme und Festlegung der Administrator-PIN

Das Festlegen der Administrator-PIN darf ausschließlich durch den Administrator erfolgen.

• Nehmen Sie das Gerät nicht in Betrieb und kontaktieren Sie Ihren Administrator.

# BEDIENUNG

## 10 Karten einstecken

Nur die gSMC-KT Karte muss in einen der beiden ID-000 Slots gesteckt werden. Alle anderen Karten können in alle Slots gesteckt werden. Der Konnektor gibt entweder den Slot vor oder erkennt automatisch, welche Karte in welchen Slot gesteckt wurde.

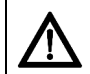

### HINWEIS: Manipulation am Gerät

• Überprüfen Sie vor dem Einstecken einer Karte den Kartenschacht auf Manipulation (z. B. Elektronik oder Folien zum Abhören der Kartenkommunikation).

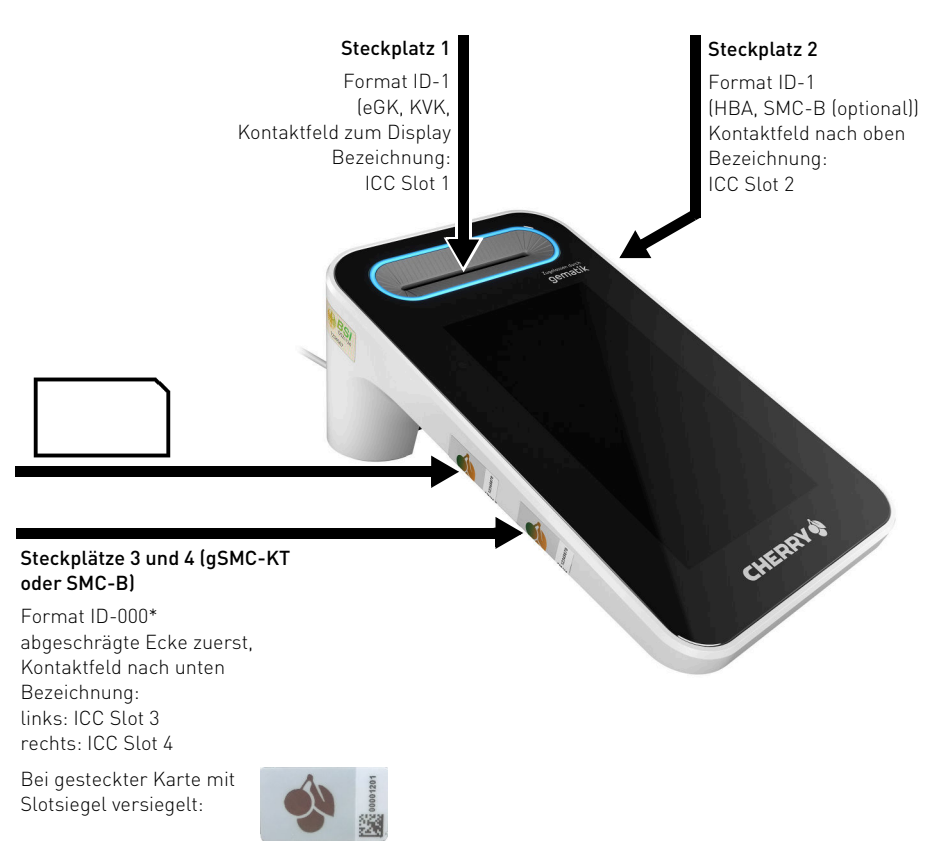

### Steckplatz 1 (senkrecht) für Format ID-1 Karten (eGK, KVK)

 Stecken Sie die Karte von oben in die Kontaktiereinheit, bis sie spürbar einrastet. Das Kontaktfeld muss für Sie sichtbar sein. also in Richtung Display (zu Ihnen) zeigen.

### Steckplatz 2 (waagrecht) für Format ID-1 Karten (HBA, SMC-B (optional))

 Stecken Sie die Karte seitlich in die Kontaktiereinheit, bis sie spürbar einrastet. Das Kontaktfeld muss nach oben zeigen, sodass es für Sie sichtbar ist

### Steckplätze 3 und 4 für Format ID-000 Karten (qSMC-KT oder SMC-B)

- Diese Kontaktiereinheiten sind für die gSMC-KT- oder die SMC-B-Karte vorgesehen. Stecken Sie die Karte mit der abgeschrägten Ecke zuerst (Kontaktfeld nach unten) in die Kontaktiereinheit, bis sie einrastet, Erneutes Drücken entriegelt die Karte zum Entnehmen. Eine in diesen Slot gesteckte Karte muss mit dem beigelegten Slotsiegel versiegelt sein, siehe 6.4 "Slotsiegel für gSMC-KT und ggf. SMC-B Karte prüfen".
- Entfernen Sie die Karte nur im stromlosen Zustand des Terminals.

## 11 Navigation

### 11.1 Betriebsarten

Das Terminal stellt 3 verschiedene Betriebsarten zur Verfügung.

### Menü-Modus

- 1 Um in den Menü-Modus zu kommen, drücken Sie den entsprechenden Button auf dem Display.
- 2 Um den Menü-Modus zu verlassen, drücken Sie den Zurück-Button auf dem Display.

### Sicherer PIN-Eingabe-Modus

 Dieser Modus wird aktiviert, wenn eine PIN-Eingabe angefordert wird.

### SICCT-Modus

 Dieser Modus wird aktiviert, wenn f
ür die Bearbeitung eines empfangenen SICCT-Befehls eine Nutzereingabe benötigt wird.

## 12 Statusanzeige LEDs

| LED                                            | Status               |
|------------------------------------------------|----------------------|
| LED oben links am                              | Sichere PIN-Eingabe  |
| Display leuchtet rot                           | aktiv.               |
| Ring um senkrechten                            | Karte aktiv          |
| Kartensteckplatz leuchtet                      | (mit Strom versorgt) |
| Ring um senkrechten<br>Kartensteckplatz blinkt | Bitte Karte stecken  |

## 13 Displaysymbole

### Symbole für Kartensteckplätze

Die Symbole und Statusfarben gelten für alle Steckplätze. Die Ziffer und die entsprechende Position auf dem Display bezeichnen den Steckplatz.

#### Farbe: Status Symbol

Grau:

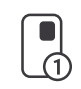

Inaktiv, keine Karte gesteckt

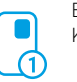

Blau: Karte gesteckt

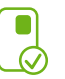

Grün

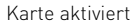

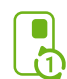

Grün und blinkend: Auf Karte wird aktuell zugegriffen

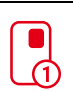

Rot: Sichere PIN Eingabe für aktuelle Karte

Symbole für Kommunikationsverbindung über Netzwerk

| Symbol | Farbe:<br>Status                          |
|--------|-------------------------------------------|
| 몲      | Grau:<br>Inaktiv, keine Verbindung        |
| 格      | Blau:<br>Aktive Verbindung vorhanden      |
| 윪      | Grün:<br>Sichere Verbindung zum Konnektor |

## Symbole für Kommunikationsverbindung über USB RNDIS

| Symbol | Farbe:<br>Status                          |
|--------|-------------------------------------------|
|        | Grau:<br>Inaktiv, keine Verbindung        |
|        | Blau:<br>Aktive Verbindung vorhanden      |
| •      | Grün:<br>Sichere Verbindung zum Konnektor |

### 14 Sicherer PIN-Eingabe-Modus

Der sichere PIN-Eingabe-Modus wird immer dann aktiviert, wenn eine Abfrage zu einer Karten-PIN angefordert wird. Im sicheren PIN-Eingabe-Modus werden Eingaben am Kartenterminal direkt zur eingesteckten Karte (z. B. Heilberufsausweis) gesendet. Die PIN verlässt das Kartenterminal nie im Klartext.

Im sicheren PIN-Eingabe-Modus wird das Kartensymbol in der obersten Displayzeile rot eingefärbt. Anhand des roten Kartensymbols des entsprechenden Kartensteckplatzes ist erkennbar, für welche Karte die PIN-Eingabe angefordert wird.

Für die PIN-Eingabe gibt es zwei Sicherheitsstufen, zwischen denen im Menü gewechselt werden kann. Im Auslieferungszustand oder nach einem Werksreset befindet sich das Terminal in der höchsten Sicherheitsstufe. In dieser Stufe wird das Tastenfeld verwürfelt. Das heißt, zu Beginn einer PIN-Eingabe wird die Position der Zahlen auf dem Tastenfeld zufällig angeordnet, welches eine zusätzliche Schutzmaßnahme darstellt. Ist die höchste Sicherheitsstufe aktiv, wird dies durch eine rote LED oben links neben dem Display angezeigt.

Wird die Sicherheitsstufe gewechselt, dann wird das Tastenfeld der PIN-Eingabe nicht verwürfelt und die rote LED ist nicht aktiv.

Die sichere PIN-Eingabe wird durch Entnahme der Karte, Ablauf der Eingabezeit oder Betätigung der Abbruchtaste abgebrochen.

Beachten Sie folgende Sicherheitshinweise:

- Achten Sie darauf, dass Sie bei der Eingabe der PIN nicht beobachtet werden.
- Halten Sie Ihre PIN geheim.
- Geben Sie die PIN nur ein, wenn der sichere PIN-Eingabe-Modus aktiv ist und eine sichere

Verbindung zum Konnektor besteht (grünes Netzwerk- oder USB-Symbol wird angezeigt).

• In Ihrer Anwendung muss dabei erkennbar eine PIN angefordert worden sein.

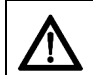

# HINWEIS: Sicherer zertifizierter und zugelassener Betriebszustand

 Nur in der höchsten Sicherheitsstufe mit aktivierter roter LED befindet sich das Gerät im sicheren zertifizierten und zugelassenen Betriebszustand.

### 14.1 Remote-PIN

Bei der Remote-PIN wird die eingegebene PIN mit Hilfe der gesteckten gSMC-KT Karte verschlüsselt und an eine Karte in einem anderen Terminal des eigenen Netzwerks übertragen.

Das Kartenterminal schaltet zur Remote-PIN-Eingabe in den PIN-Eingabe-Modus.

## 15 Eigendiagnose

Im Menü **Eigendiagnose** können Sie Folgendes prüfen:

- Buzzer
- Kartenslots
- Integrität
- Batteriestatus

Siehe 16 "Mögliche Einstellungen im Menü".

Wenn Sie die Firmwaregruppenliste

### (Einstellungen > Status > Firmware Gruppe)

aufrufen, erfolgt vor der Anzeige eine automatische Integritätsprüfung der Daten.

# KONFIGURATION

## 16 Mögliche Einstellungen im Menü

• Um in das Hauptmenü zu gelangen, drücken Sie auf die Taste **Menü**.

### Fett = Werkseinstellungen

Sie können die auf den folgenden Seiten dargestellten Einstellungen vornehmen:

### Einstellungen

Gerät neu starten

Das Admin-Menü ist nur für Administratoren zugänglich.

### 16.1 Menü "Einstellungen" (Benutzer) Anzeige Helligkeit [50 %] Bildschirm-Timeout (3 Minuten) Invertierte Darstellungen (weiße Schrift auf Schwarz] Töne Berührungstöne (aus) Status Verbindung MAC Adresse Firmwareversion Hardwareversion

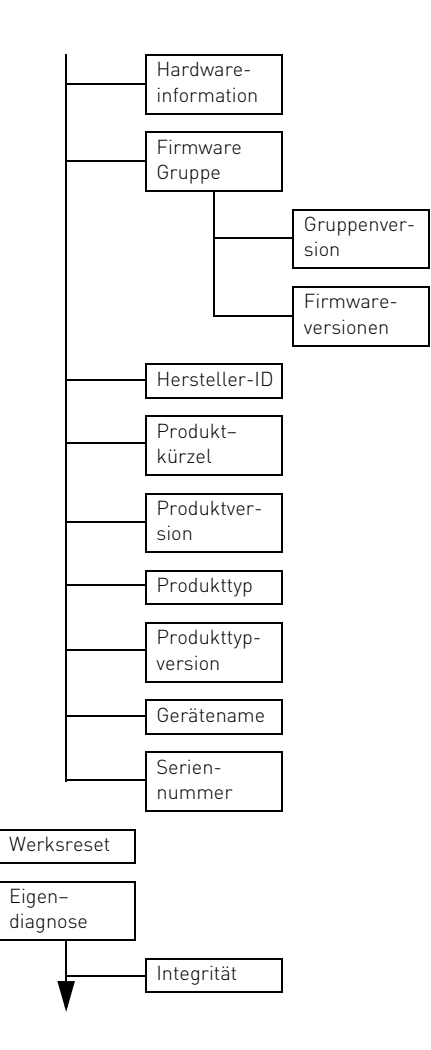

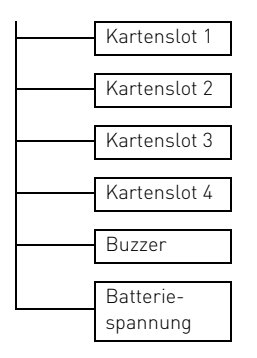

# AUSSER-BETRIEBNAHME

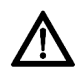

HINWEIS: Weitergabe von Pairing-Informationen

 Stellen Sie sicher, dass bei einer Außerbetriebnahme des Terminals alle Pairing-Informationen gelöscht werden. Kontaktieren Sie dazu Ihren Administrator.

## 17 Reparatur

Das Öffnen des Geräts aktiviert den Manipulationsschutzmechanismus und löst eine elektronische Sperre aus. Ein gesperrtes Gerät besitzt keine Funktionalität mehr. Wenden Sie sich zur fachkundigen Überprüfung des Geräts an Ihren Administrator.

## 18 Batterie

Das Gerät enthält eine fest eingebaute Batterie mit einer durchschnittlichen Kapazität von 220 mAh.

Im Fall einer entladenen Batterie während der Nutzungsphase des Geräts wird der Manipulationsschutz aktiviert und Sie erhalten die Fehlermeldung "Gehäuseüberwachung". Wenden Sie sich an Ihren Administrator.

## 19 Entsorgung

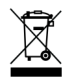

Wenn sich die Batterie am Ende ihrer Lebensdauer nicht mehr laden lässt, entsorgen Sie sie nicht im Hausmüll. Batterien enthalten möglicherweise Schadstoffe, die Umwelt und Gesundheit schaden können. Entsorgen Sie die Batterie mit dem Gerät entsprechend der gesetzlichen Vorschriften

# ALLGEMEINES

## 20 Terminal reinigen

Schmierstreifen sehen Sie am besten auf dem ausgeschalteten Display.

- Verwenden Sie zur Reinigung des Touchscreens ein fusselfreies Tuch. Mikrofasertücher und Reinigungstücher für Brillengläser haben sich bewährt.
- 2 Bei normaler Verschmutzung genügt es, wenn Sie mit leicht kreisenden Bewegungen und ohne Druck über den Touchscreen streichen.
- 3 Wenn Sie mit ein wenig Flüssigkeit nachhelfen möchten, genügt es, das Tuch mit sauberem Wasser leicht zu befeuchten. Außerdem gibt es spezielle Reinigungstücher und Bildschirmreiniger für Touchscreens.

#### HINWEIS: Beschädigung des Touchscreens durch Druck, aggressive Reinigungsmittel oder Flüssigkeit im Gerät

- Üben Sie keinen Druck auf die Glasoberfläche des Touchscreens aus.
- Verwenden Sie zur Reinigung keine Lösungsmittel, wie Benzin oder Alkohol, und keine Scheuermittel oder Scheuerschwämme.
- Verhindern Sie, dass Reinigungsmittel in Kontakt mit den Siegeln geraten.
- Verhindern Sie, dass Flüssigkeit in das Gerät gelangt.

## 21 Kontakt

Bitte halten Sie bei Anfragen an den Technischen Support folgende Informationen bereit:

- Artikel- und Serien-Nr. des Produkts
- Bezeichnung und Hersteller Ihres Systems
- Betriebssystem und ggf. installierte Version eines Service Packs
- Verwendeter Konnektor (Hersteller Version)

Cherry GmbH Cherrystraße 91275 Auerbach/OPf.

Internet: https://www.cherry.de

Telefon: +49 (0) 9643 2061-100\*

\*zum Ortstarif aus dem deutschen Festnetz, abweichende Preise für Anrufe aus Mobilfunknetzen möglich

### 22 Technische Daten

| Bezeichnung                                                                    | Wert                                                                                 |
|--------------------------------------------------------------------------------|--------------------------------------------------------------------------------------|
| Systemvoraus-<br>setzungen                                                     | USB Anschluss oder RJ45<br>Anschluss, gSMC-KT, Kon-<br>nektor                        |
| Systemvorausset-<br>zungen für<br>CHERRY Software<br>eHealth Device<br>Manager | Unterstütztes Windows<br>Betriebssystem (siehe<br>https://www.cherry.de/<br>eHealth) |

| Bezeichnung                       | Wert                                                                                                    |
|-----------------------------------|----------------------------------------------------------------------------------------------------|
| Display                           | Graphisches Display<br>(5,0 Zoll (= 12,7cm)<br>IPS 720 x 1280 Pixel)                                                                                        |
| Anschlüsse                        | USB-C, USB-A, RJ45,<br><b>Buchse</b> für externes Netz-<br>teil                                                                                             |
| Software-Schnitt-<br>stelle       | SICCT, RNDIS                                                                                                    |
| Internet-<br>Protokolle           | IPv4                                                                                                    |
| Kartenschnitt-<br>stellen         | Smartcard Terminal:<br>1 ID-1 Slot Absenkleser<br>(oben), 1 ID-1 Slot Absenk-<br>leser (seitlich), 2 ID-000<br>Schleifleser Plug-Ins für<br>SMCs (seitlich) |
| Kompatible (Chip-)<br>kartentypen | Smartcard Terminal:<br>ISO 7816 Karten, eGK, KVK,<br>HBA, SMC-B und gSMC-KT<br><b>RF/NFC Terminal:</b><br>ISO 14443A /B, ISO 15693<br>Karten und Tags       |
| Übertragungsge-<br>schwindigkeit  | Zur Karte: 820 kBit/s,<br>zum System: bis 12 MBit/s                                                                                                    |
| Steckzyklen                       | eGK/HBA ca. 400.000 Betä-<br>tigungen (~10 Jahre Betrieb<br>bei über 100 Steckzyklen<br>pro Tag)                                                            |

| Bezeichnung             | Wert                                                                                                    |
|-------------------------|----------------------------------------------------------------------------------------------------|
| Stromversorgung         | Netzteil (24 V, 0,5 A),<br>PoE (48 V), USB-C (5 V)                                                                                                    |
| Stromaufnahme           | Terminal (Standalone<br>Betrieb)<br>24 V-Netzteil: max. 250 mA<br>48 V PoE, IEEE 802.3af,<br>802.3at: max. 125 mA<br>5 V USB-C: max. 1000 mA<br>Terminal (mit PIN-Pad)<br>24 V-Netzteil: max. 500 mA<br>48 V PoE, IEEE 802.3af,<br>802.3at: max. 250 mA<br>5 V USB-C: max. 2000 mA |
| Lagertemperatur         | -20 °C bis +65 °C                                                                                                    |
| Betriebs-<br>temperatur | 0 °C bis +50 °C                                                                                                    |

## 23 Abkürzungen und Begriffserklärungen

| Abkürzung/<br>Begriff              | Bedeutung                                                                                                    |  |
|------------------------------------|----------------------------------------------------------------------------------------------------|--|
| Administra-<br>tor (bzw.<br>Admin) | Verwalter des Systems. Er nimmt<br>das System oder Teile davon in<br>Betrieb und betreut es während<br>der Produktlebensdauer. |  |
| Benutzer                           | Endanwender bzw. Nutzer des<br>Geräts, mit eingeschränkten<br>Rechten zur Systemverwaltung                                     |  |

| Abkürzung/<br>Begriff           | Bedeutung                                                                                                    |  |
|---------------------------------|----------------------------------------------------------------------------------------------------|--|
| BSI                             | Bundesamt für Sicherheit in der<br>Informationstechnik                                                                                                    |  |
| eGK                             | Elektronische Gesundheits <b>k</b> arte                                                                                                    |  |
| eHealth                         | Elektronisches Gesundheitswe-<br>sen                                                                                                    |  |
| eHealth-<br>Terminal            | Kartenlesegerät auf Basis SICCT<br>zur Verwendung im deutschen<br>Gesundheitswesen                                                                                                    |  |
| FU-Name                         | Functional Unit Name                                                                                                    |  |
| gematik                         | Gesellschaft für Telematikanwen-<br>dungen der Gesundheitskarte<br>mbH ( <b>www.gematik.de</b> )                                                                                                    |  |
| gSMC-KT                         | Gerätespezifische Security<br>Module Card für das Kartenter-<br>minal                                                                                                    |  |
| Heilberufs-<br>ausweis<br>(HBA) | Personenbezogener Ausweis im<br>Gesundheitswesen. Er beinhaltet<br>die Dienste Authentifizierung,<br>Verschlüsselung sowie elektroni-<br>sche Signatur und ermöglicht den<br>Zugriff auf Daten der eGK. |  |
| Konnektor                       | Bindeglied zwischen der Leis-<br>tungserbringerseite und der<br>Telematikinfrastruktur. Der Kon-<br>nektor koordiniert und verschlüs-<br>selt die Kommunikation.                                        |  |
| KIS                             | $\mathbf{K} \texttt{rankenhaus} \texttt{i} \texttt{n} \texttt{formations} \texttt{s} \texttt{ystem}$                                                                                                    |  |
|                                 |                                                                                                    |  |

| Abkürzung/<br>Begriff   | Bedeutung                                                                                                    |  |
|-------------------------|----------------------------------------------------------------------------------------------------|--|
| KVK                     | <b>K</b> ranken <b>v</b> ersicherten <b>k</b> arte                                                                                                    |  |
| LAN                     | <b>L</b> ocal <b>A</b> rea <b>N</b> etwork (lokales<br>Netzwerk)                                                                                                    |  |
| Leistungs-<br>erbringer | Alle Personengruppen, die im<br>deutschen Gesundheitssystem<br>Leistungen für die Versicherten<br>der Krankenkassen erbringen.                                                                                                    |  |
| PIN                     | <b>P</b> ersonal <b>I</b> dentification <b>N</b> umber<br>(persönliche Geheimzahl)                                                                                                    |  |
| PVS                     | <b>P</b> raxis <b>v</b> erwaltungs <b>s</b> ystem                                                                                                    |  |
| SICCT                   | Secure Interoperable Chip Card<br>Terminal: Eine Spezifikation für<br>ein universell einsetzbares Chip-<br>kartenterminal.<br>In der Online-Phase werden<br>eHealth-Terminals der SICCT-<br>Spezifikation (www.teletrust.de/<br>projekte/sicct) entsprechend<br>angesprochen. |  |
| SMC-B                   | Security Module Card - Typ B für<br>das Kartenterminal. Eine Chip-<br>karte, die zur Authentifikation<br>einer berechtigten Institution im<br>Gesundheitswesen dient.                                                                                                    |  |
| USB-A<br>Device         | USB Gerät mit Stecker Typ-A                                                                                                    |  |
| USB-A Host              | USB Host mit Buchse Typ-A                                                                                                    |  |

## 24 Lieferweg prüfen

Überprüfen Sie die sichere Auslieferung, indem Sie den Lieferweg über unsere Homepage nachverfolgen: https://www.cherry.de/eHealth.

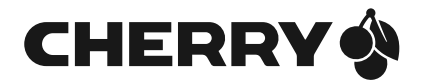

#### Leave us a comment

#### #cherrykeyboards

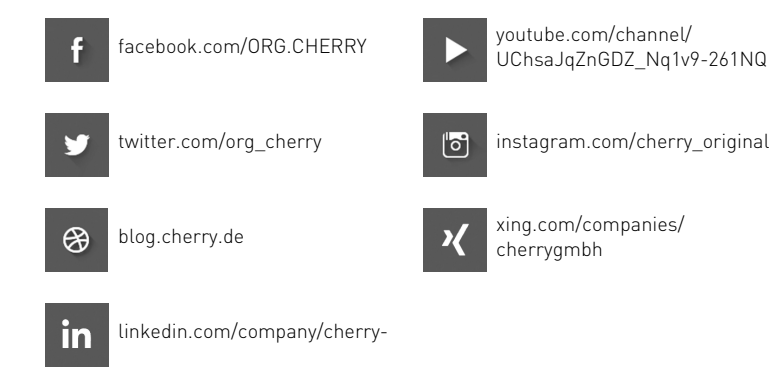

Cherry GmbH, Cherrystraße, 91275 Auerbach/OPf., Germany – https://www.cherry.de